## 【注意】

アクセスポイント(APN)の設定をする前に、Wi-Fiがオフになっていることをご確認ください

①Top画面より「メニューアイコン」 をタップしてください

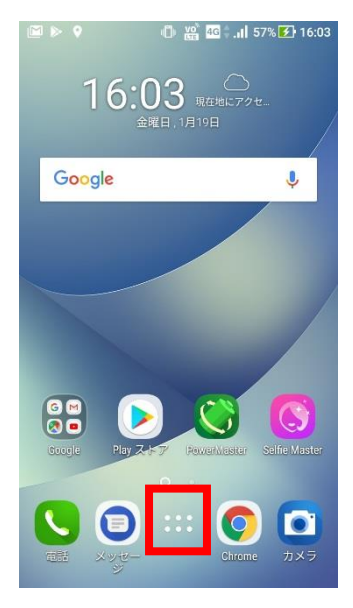

## ④「モバイルネットワーク」 をタップしてください

|                                | இ   34% 💽 11:33 |
|--------------------------------|-----------------|
| ≡ 無線とネットワ                      | リーク             |
| モバイルネットワーク                     |                 |
| 機内モード                          |                 |
| VPN                            |                 |
| ネットワーク設定のリセット                  |                 |
| <b>PlayTo</b><br>ワイヤレスプレーヤーに接続 |                 |
|                                |                 |
|                                |                 |
|                                |                 |
|                                |                 |
|                                |                 |
|                                |                 |

②設定画面の「設定のアイコ ン」をタップしてください

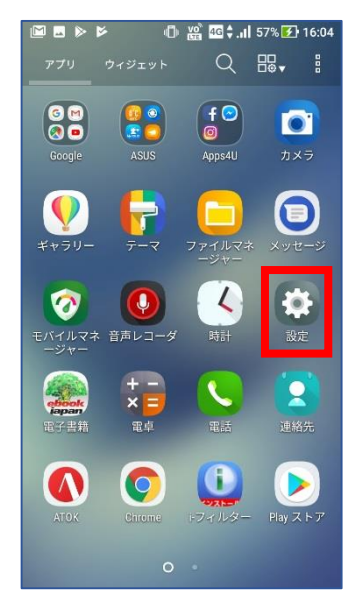

| ⑤「アクセスポイン<br>をタップしてくだる             | ト名」<br>さい                                 |
|------------------------------------|-------------------------------------------|
| ← ネットワーク言                          | <sup>®</sup> ∥ 34% <b>I</b> E 11:33<br>役定 |
| SIM 1                              | SIM 2                                     |
| <b>データ通信を有効にする</b><br>データ使用を許可     |                                           |
| <b>データローミング</b><br>ローミング時にデータサービスに | -接続する                                     |
| <b>優先ネットワークタイプ</b><br>2G/3G/4G     |                                           |
| データローミング時の通知の<br>データローミングの状態を通知す   | <b>)有効</b>                                |
| アクセスポイント名                          |                                           |
| 通信事業者<br>通信事業者を選択する                |                                           |
|                                    |                                           |
|                                    |                                           |
|                                    |                                           |

③設定画面の「もっと見る」 をタップしてください

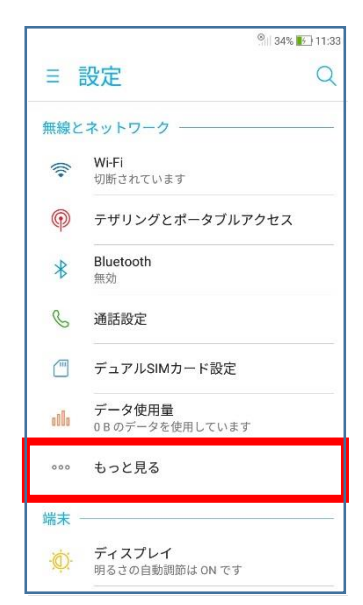

## ⑥「UQmobile」をチェックし てください

|                                   | श 🔝 35% 💽 11:33 |
|-----------------------------------|-----------------|
| ← APN                             |                 |
| IIJmio<br>iijmio.jp               | 0               |
| QTモバイル Aタイプ<br>mineo.jp           | 0               |
| <b>mineo (au</b> プラン)<br>mineo.jp | 0               |
| <b>UQ mobile</b><br>uqmobile.jp   | 0               |
| Fiimo Aプラン<br>mineo.jp            | 0               |
| BIGLOBEモバイル タイプA<br>biglobe.jp    | 0               |
| AEON MOBILE 3<br>i-aeonmobile.com | 0               |

⑦「UQmobile」にチェックがつき、画面上段に「4G」ピクトが立ちましたら設定完了です。通信がご利用頂けます。 「4G」ピクトが立たない場合は、電源OFF→ONをお試しください。

|                                   | ° 35% 💽 11:33 |
|-----------------------------------|---------------|
| ← APN                             |               |
| <b>IIJmio</b><br>Iijmio.jp        | 0             |
| QTモバイル Aタイプ<br>mineo.jp           | 0             |
| <b>mineo (au</b> プラン)<br>mineo.jp | 0             |
| UQ mobile<br>uqmobile.jp          | ۲             |
| Fiimo Aプラン<br>mineo.jp            | 0             |
| BIGLOBEモバイル タイプA<br>biglobe.jp    | 0             |
| AEON MOBILE 3<br>i-aeonmobile.com | 0             |

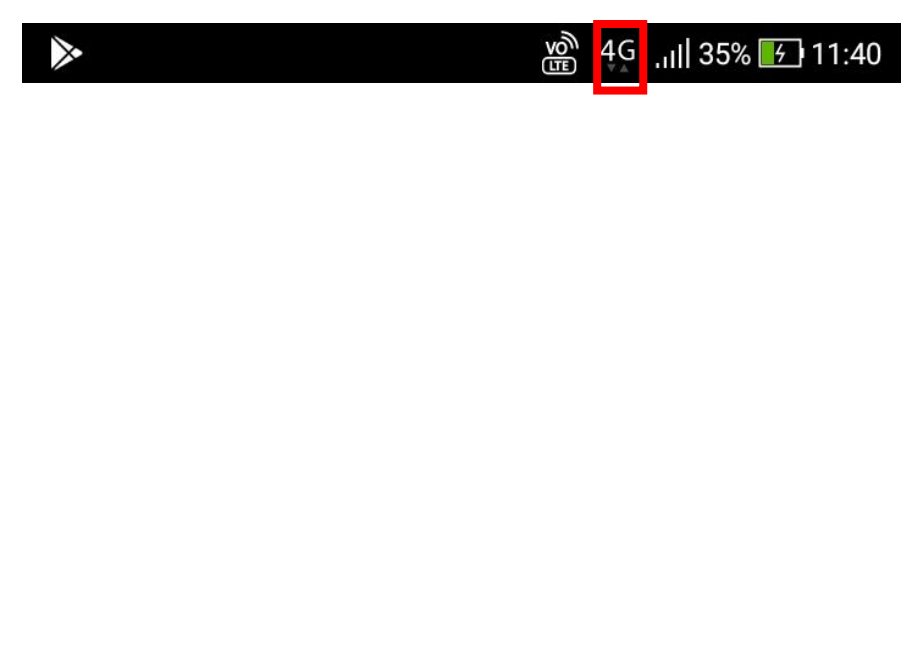